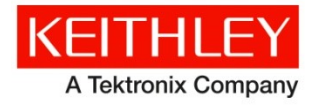

# **KTE Interactive V9.1 Service Pack 4**

Keithley Instruments 28775 Aurora Road Cleveland, Ohio 44139 1-800-935-5595 http://www.tek.com/keithley

# **Software Release Notes & Installation Instructions**

## Introduction

This document provides supplemental information regarding KTE Interactive V9.1 Service Pack 4 (SP4). This information is grouped into two categories:

- Installation Instructions Detailed instructions describing how to install this service pack.
- Changes Summary of Fixes and Enhancements included in this service pack.

KTE Interactive Service Pack 4 includes all changes from KTE Interactive Service Pack 3, Service Pack 2, Service Pack 1, plus additional changes. This service pack should be applied instead of Service Pack 3. However, if KTE Interactive Service Pack 3 is already installed, it is permissible to install this service pack over it. Note that KTEI V9.1 requires Windows<sup>®</sup> 7 running on your 4200-SCS.

### Updates

This document is periodically updated and distributed with each release and/or service pack to provide the most up-to-date information. This revision history is included below:

- 30-NOV-2017 V9.1 Service Pack 4 release (document number: PA895 Rev T / Nov 2017)
- 08-MAY-2017 V9.1 Service Pack 3 release (document number: PA895 Rev S / May 2017)
- 27-JAN-2017 V9.1 Service Pack 2 release (document number: PA-895 Rev. R / Jan 2017)
- 18-DEC-2015 V9.1 Service Pack 1 release (document number: PA-895 Rev. Q / April 2016)

## Installation instructions

The Model 4200-SCS KTE Interactive V9.1 Service Pack 4 (SP4) must be installed AFTER you have successfully installed KTE Interactive V9.1. This service pack will only install on top of KTE Interactive V9.1 or KTE Interactive V9.1 SP3 or SP2 or SP1 on a 4200-SCS running Microsoft<sup>®</sup> Windows<sup>®</sup> 7. After the software installation, make certain you have also performed all firmware upgrades described in the V9.1 installation instructions.

Before performing this installation, make sure that all of the KTE Interactive programs and all Windows<sup>®</sup> programs, including any virus checkers, are stopped.

For information on the installation of the 4200 Compiler, or the version details of supported Microsoft<sup>®</sup> Visual Studio<sup>®</sup>, see the information at the bottom of the release notes in "4200 Compiler."

### **CD-ROM** installation

To install the Model 4200-SCS KTE Interactive V9.1SP4 CD-ROM:

• Insert the Model 4200-SCS V9.1-SP4 CD-ROM into the 4200-SCS CD-ROM drive.

# NOTE: The installation will execute automatically. However, if it does not, open the executable file KTEI\_SP.exe in Windows<sup>®</sup> Explorer or with the command prompt.

After you have successfully installed the service pack, a window opens reminding you to upgrade the instrument firmware and provides an option to display the release notes.

# Update firmware

To enable all V9.1 Service Pack 4 fixes, you MUST flash upgrade the firmware on all Instrument cards listed below in the table that are also in the system after installing the service pack.

For instrument card flash update instructions, refer to the Version 9.1 release notes. Use the updated version table shown below rather than the table in the 9.1 release notes. To verify that all your cards are the correct version, open the KCON utility and select each card in turn. Compare the firmware version shown with the version portion of the filenames shown in the table below.

| a | d / nardware / ninnware | e version table            |                      |
|---|-------------------------|----------------------------|----------------------|
|   | 4200-SCS Card           | Hardware Version from KCON | Firmware file to use |
|   | 4220-SMU / 4210-SMU     | 05.XXXXXXXX or 5.XXXXXXXX  | H31                  |
|   |                         | 06.XXXXXXXX or 6.XXXXXXXX  | M31                  |

1.0 and later

ALL (3.0, 3.1, 4.0 and later)

## Card / hardware / firmware version table

# Changes

### Enhancements

4210-CVU

4220-PGU / 4225-PMU<sup>2</sup>

| Issue Number | SCS-3287 / SCS-3474 / SCS-3545 / AR54056                                               |
|--------------|----------------------------------------------------------------------------------------|
| Subsystem    | 4225-PMU, KITE, UTM                                                                    |
| Enhancement  | PMU current offset compensation functionality has been added to KITE. Instructions are |
|              | located under PMU offset current compensation instructions below.                      |

2.13

2.05

#### **Problem fixes**

| Issue Number | SCS-3442 / AR60377                                                                                                    |
|--------------|----------------------------------------------------------------------------------------------------|
| Subsystem    | KCON                                                                                                    |
| Symptom      | The 4225-PMU calibration report has incorrect specifications for the 40 V / 800 mA range.                                                                                                    |
| Resolution   | This issue has been corrected.<br>The calibration software has been updated to correct the specifications in generated<br>calibration reports. Note that calibration is required to generate a corrected report. |

### **Usage notes**

In order to verify the proper installation of the Model 4200-SCS KTE Interactive V9.1SP4, follow these instructions to check the software and firmware versions:

- 1. In KITE, save your projects and tests.
- 2. Close the KITE software.
- 3. Run KCON software by selecting the KCON icon on the desktop.

NOTE: In the left pane, the KI System Configuration function will be highlighted. If it is not, click the KI System Configuration. The right pane shows the system configuration information. The KTE Interactive Version is V9.1SP4.

4. Expand the system instrument tree by selecting the + symbol next to KI 4200-SCS in the left pane.

## 4200 Compiler

Model 4200-SCS Semiconductor Characterization Systems shipped prior to October 2010 included the Microsoft<sup>®</sup> C++ compiler as a standard, preinstalled part of the system.

Model 4200-SCS systems, shipped after October 2010, no longer include a preinstalled compiler, unless you specifically order it when you purchase your 4200-SCS.

#### NOTE: You need a compiler if:

- You are using Keithley User Library Tool (KULT) to create user test modules (UTMs).
- You want to modify the standard UTMs supplied with KULT.
- You plan to do custom C++ programming to control the 4200-SCS or other equipment.

If you need the compiler, you are encouraged to order it when you are ordering your 4200-SCS system because it will then be preinstalled at the factory. If you already have a 4200-SCS system that does not include a compiler, you can order the compiler using the catalog number 4200-Compiler, which will be Microsoft<sup>®</sup> Visual Studio<sup>®</sup> Professional 2013 or 2015. You can also purchase the 2015 version (Microsoft part number C5E-01235) or the 2013 version (Microsoft part number C5E-01018) and install it on your system following the procedure "Installing the 4200-Compiler" found on the 4200 Complete Reference Technical Notes page.

## PMU OFFSET CURRENT COMPENSATION INSTRUCTIONS

Measurement errors may be present in any electrical test system setup. PMU offset compensation reduces current measurement offset errors by subtracting measurements taken at 0 V from subsequent readings.

#### To acquire PMU current offset connection compensation constants:

- 1. Under the Tools tab, select PMU Connection and Offset Current Compensation.
- 2. If more than one PMU is present in the system, select the radio button for the PMU that is wanted, then select **Measure Offset** under the Offset Current Correction.

| PMU Connection and Offset Curr            | ent Compensation |
|-------------------------------------------|------------------|
| PMU<br>PMU1 w/RPM                         |                  |
| Connection<br>Open Check<br>Measure Short | View Data        |
| Offset Current Correction Measure Offset  | View Data        |
| ОК                                        | Cancel           |

3. Select **OK** to collect the offset current correction measurements.

NOTE: If the measurement fails, an error will be displayed. In this event, check the limit to verify it is not too high.

4. Once the measurement is complete, select **View Data** to see the collected data. The Offset Current Correction Constants window will open and display the data.

| Force Range                                                       | Measure Range                                | Channel 1 (A)          | Channel 2 (A)   |
|-------------------------------------------------------------------|----------------------------------------------|------------------------|-----------------|
| 40∨                                                               | 800mA                                        | 36.97e-6               | -635.62e-6      |
| 40∨                                                               | 10mA                                         | -193.30e-9             | -8.17e-6        |
| 40∨                                                               | 100uA                                        | -26.55e-9              | -63.82e-9       |
| 10V                                                               | 200mA                                        | -21.63e-6              | -7.16e-6        |
| 10V                                                               | 10mA                                         | -298.74e-9             | -11.12e-6       |
| 10V                                                               | 1mA                                          | -86.49e-9              | N/A             |
| 10V                                                               | 100uA                                        | -8.81e-9               | N/A             |
| 10V                                                               | 10uA                                         | -1.27e-9               | N/A             |
| 10V                                                               | 1uA                                          | 66.66e-12              | N/A             |
| 10V                                                               | 100nA                                        | 44.51e-12              | N/A             |
| Note: N/A indicates<br>RPM is not connecte<br>Collected: 10/31/20 | that a measurement cou<br>ad.<br>17 15:12:01 | ıld not be made at RPI | M range because |
|                                                                   |                                              | אר                     |                 |

NOTE: Data gathered from the offset current correction will remain accessible in the system until another measurement is taken. Rebooting will not erase the data, and the data are available to all users.

#### To enable PMU current offset compensation:

NOTE: Before enabling PMU current offset compensation, the offset connection compensation process above must be completed for each PMU in the test configuration.

1. From the definition tab of your test, select **Force Measure** to open the Forcing Functions / Measure Options window.

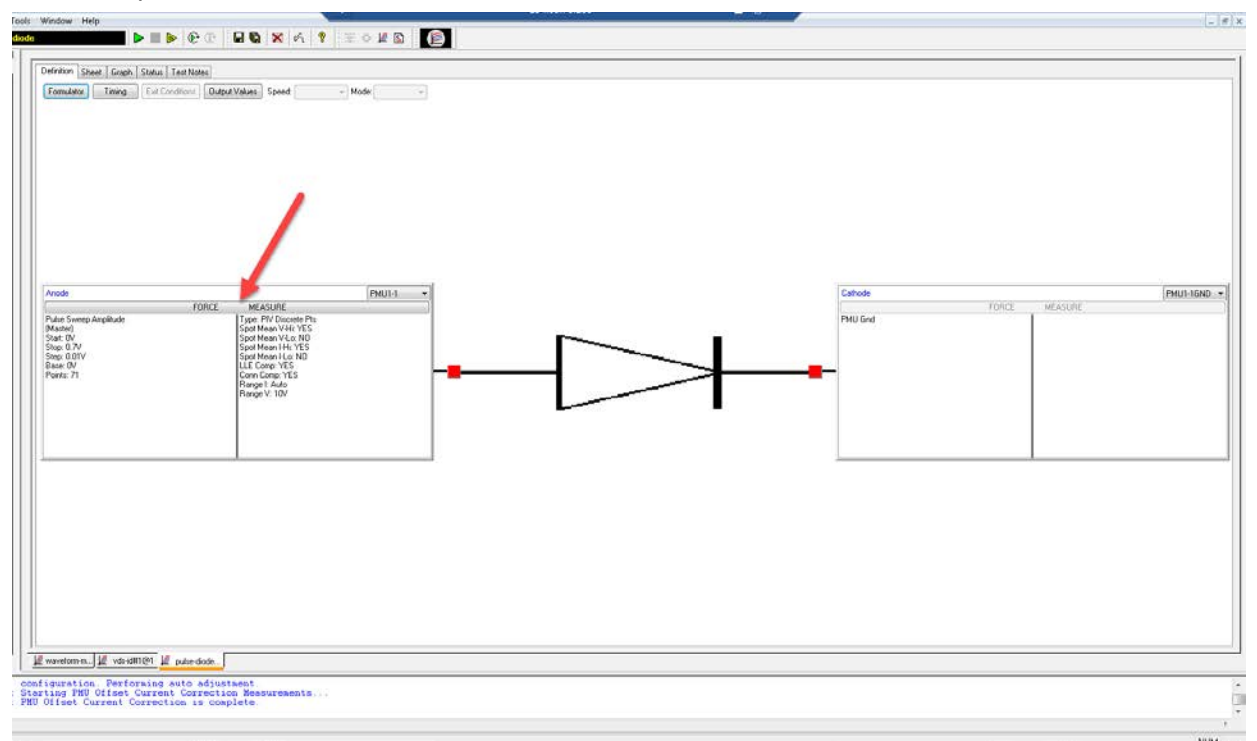

2. From the Forcing Functions / Measure Options window, select **Compensation** to open the PMU Compensation window.

| Instrument ID: PI | MU1-1 Inst   | rument Mo | odel: KIPMU4225 with 4225-RPM | Mode: Sweeping |
|-------------------|--------------|-----------|-------------------------------|----------------|
| orcing Function   |              |           |                               |                |
| Pulse Sweep       |              | •         | ✓ Master                      |                |
| weep Parameter:   | \$           |           |                               |                |
| Sweep Function    |              |           |                               | []             |
| Ambi              | luue         |           |                               |                |
| Sweep Settings    |              | _         | Measure Ranges                |                |
| Start Voltage:    | 0            | ٧         | VRange: 10V                   | •              |
| Stop Voltage:     | 0.7          | ۷         |                               |                |
| Step Voltage:     | 0.01         | ۷         | IRange: Auto                  |                |
| Sweep Points:     | 71           |           |                               |                |
| Base:             | 0            | ٧         |                               |                |
|                   | Dual Sween   |           |                               |                |
|                   | - Daar Shoop |           |                               |                |
|                   |              |           | Secting times                 |                |
| Waveform          | ettings      |           | Pulse IV                      |                |
| Sample I          | Waveform     |           | 📝 Measure V Spot Mean High    |                |
| Sample V          | Waveform     |           | 📝 Measure I Spot Mean High    | Compensation   |
| Timestam          |              |           | Measure V Spot Mean Low       | Threshold      |
|                   | P            |           | Measure I Spot Mean Low       |                |
| 📃 Status          |              |           | Disable outputs at completion |                |
|                   |              |           |                               |                |

3. From the PMU Compensation window, enable **Offset Current Correction**.

| Instrument ID: PMUT   | Instrument Model: NPMU4225 with 4225-RPM                     | mode: Sweeping |
|-----------------------|--------------------------------------------------------------|----------------|
| orcing Function       |                                                              |                |
| Pulse Sweep           | - Waster                                                     |                |
| weep Parameters       | PMU Compensation                                             |                |
| Sweep Function        | Short Connection Compensation                                | Π              |
| Sweep Settings        | Offset Current Correction                                    | and become be  |
| Start Voltage:        | Load Line Effect Compensation                                |                |
| Stop Voltage:         | DUT Registence (P DUT): 1e±006 Obms                          |                |
| Step Voltage: 👔       | Chills                                                       | Ltd Auto       |
| Sweep Points:         | Max Voltage Estimator                                        |                |
| Base: (               | V Max: 10,000 V Estimate                                     |                |
| E                     | I Max: 10,0e-6 A $I_{Max} \approx \frac{V_{Range}}{I_{Max}}$ |                |
| Manage warman & Calif | V Range: 10,0 V $50 + R_{PUT}$                               |                |
| Waveform              | R DUT: 1e6 Ohms $V_{Max} \approx I_{Max} * R_{DUT}$          |                |
| Sample I Wa           |                                                              | mpensation     |
| Sample V W            | OK Cancel                                                    |                |
| Timestamp             | Measure I Spot Mean Low                                      | Threshold      |
| Status                | Disable outputs at completion                                |                |
| blatus                | Usable outputs at completion                                 |                |

- 4. Select **OK** in both the PMU Compensation and Forcing Measure / Measure Options windows.
- 5. Repeat for each device terminal that uses a PMU channel.

#### To verify PMU current offset compensation:

Test data can be viewed by selecting the **Sheet** tab. The figure below shows the **Settings** of the results on the **Sheet** tab. The current offset compensation acquisition timestamp is listed in the **Compensation** row for each terminal. If compensation is not enabled for a terminal the value will be N/A.

|        | Latast Dun                   |                      |                            |                            |                            |
|--------|------------------------------|----------------------|----------------------------|----------------------------|----------------------------|
| 2      |                              |                      |                            |                            |                            |
| о<br>4 | Tost Namo                    | nuleo vdo id#1@1     |                            |                            |                            |
| +<br>5 | Last Executed                | 11/08/0017 08:53:00  |                            |                            |                            |
| 6      | KTEL Version                 | V9.1 SP4             |                            |                            |                            |
| 7      | Execution Time               | 00:00:00             |                            |                            |                            |
| R      | Execution Thire              | 00.00.00.00          |                            |                            |                            |
| 9      |                              |                      | Stop Time                  | Sten Time                  |                            |
| 0      | Pulse Mode                   | PIV Discrete Pts     |                            |                            |                            |
| 1      | Step Time Param              | NONE                 |                            |                            |                            |
| 2      | Sweep Time Param             | NONE                 |                            |                            |                            |
| 3      | Period                       | 1e-006               |                            |                            |                            |
| 4      | Pulse Width                  | 5e-007               |                            |                            |                            |
| 5      | Rise Time                    | 1e-007               |                            |                            |                            |
| 6      | Fall Time                    | 1e-007               |                            |                            |                            |
| 7      | Avg Count                    | 1                    |                            |                            |                            |
| 8      | Waveform Pre                 | 0.2                  |                            |                            |                            |
| 9      | Waveform Post                | 0.2                  |                            |                            |                            |
| 0      |                              | -                    |                            | -                          |                            |
| 1      | Terminal                     | Gate                 | Drain                      | Source                     | Bulk                       |
| 2      | Name<br>Facely of Frenchland | PMU1-1<br>Pulse Oter | PMU1-2<br>Bulas Ourser     | PMU2-1<br>Dutas Tusin      | PMU2-2<br>Bulan Turin      |
| 3      | Forcing Function             | Pulse Step           | Pulse Sweep                | Pulse Irain                | Pulse Irain                |
| 4      | Sweep Parameter              | Amplitude            | Ampiitude                  | None                       | None                       |
| J<br>C | Dase                         | 2                    | 0                          | 5                          | 5                          |
| 7      | Stort                        | 2                    | 0                          | D N/A                      | D N/A                      |
| 8      | Ston                         | 4                    | 5                          | N/A                        | N/A                        |
| q      | Sten                         | 0.5                  | 0.2                        | N/A                        | N/A                        |
| n      | Compensation                 | N/A                  | Offset:11/28/2017 08:50:24 | Offset:11/28/2017 08:50:50 | Offset:11/28/2017 08:50:50 |
| 1      | Johnponouton                 |                      |                            |                            | 0.000.000.000              |
| 2      |                              |                      |                            |                            |                            |
| 3      |                              |                      |                            |                            |                            |
| 4      |                              |                      |                            |                            |                            |
| 5      |                              |                      |                            |                            |                            |
| 6      |                              |                      |                            |                            |                            |
| 7      |                              |                      |                            |                            |                            |
| v .    |                              |                      |                            |                            |                            |